THE INDIAN HEALTH SERVICE

# BEDD v2.0 p2/AMER p9 Office Hours September 2017 Resource Patient Management System

**BEDD Emergency Department Dashboard** 

Superior Health Information Management Now and for the Future

#### **Office Hours Presenters:**

- Theresa Tsosie-Robledo Federal Lead, BEDD/AMER
- Anthony Millkamp, MSN, RN-BC BEDD/AMER Development Team
- Barbara Hess, DHA (Contractor) Applications Systems Analyst

### **Contents of Patch**

- AMER p9
  - Fixes issue with HERE report sorting issues
- BEDD v2.0 p2
  - New functionality to create an ER visit through the BEDD GUI
    - The most visible change in the new version is the ability to log patients into the ED directly from the dashboard rather than doing this function in RPMS.
    - Admitting a patient to the EDD through BEDD IN follows a process similar to the AMER ADMISSION process.
      - Users can still create an ER visit through the RPMS AMER IN function.
      - Some functionality available in AMER IN is not available in BEDD IN.
  - Central Log Check-in to MSE Calculation
  - New navigational hyperlinks for each section of the ED Dashboard
  - Ability to log out of Stand-alone Dashboard Application
- TIU1018
  - New ER Patient Data Objects

## **BEDD IN Printing Set Up**

- The BEDD IN option allows various documents associated with the visit to be printed. The following settings control the printing of these documents and also provide the ability to populate default device choices and the number of copies to print:
  - Print Labels (Default to 'Yes')
  - Print Regular Routing Slip (Default to 'Yes')
  - Med-Rec Worksheet Print Enable
  - BEDD Routing Slip Print Enable
  - Wristband/Embossed Card Print Enable
    - For sites that print wristbands utilizing the Embossed card printer functionality, the wristbands will print on "Save."
    - This version does not support printing BCMA patient wristbands using the PPW option in the ADT package. For these sites, most patients wristbands can be created using a label on the wristband label stock. For patients who will be admitted, the BCMA wristbands used on the inpatient wards need to be printed from RPMS using the PPW menu option.

| Printing Preferences                           |           |                  |  |
|------------------------------------------------|-----------|------------------|--|
| Default Documents                              | ".a. :    | D.C. (D.)        |  |
| Print Labels (Default to 'Yes'):               | # Copies: | Detault Printer: |  |
|                                                |           | <u> </u>         |  |
| Print Regular Routing Slip (Default to 'Yes'): | # Copies: | Default Printer: |  |
|                                                |           | •                |  |
| Optional Documents                             |           |                  |  |
| Med-Rec Worksheet Print Enable:                | # Copies: | Default Printer: |  |
|                                                |           | •                |  |
| BEDD Routing Slip Print Enable:                | # Copies: | Default Printer: |  |
|                                                |           | •                |  |
| Wristband/Embossed Card Print Enable:          | # Copies: | Default Printer: |  |
|                                                |           | ▼                |  |
| Electronic Copy of Health Information          |           |                  |  |

## Using BEDD IN

- 1. Clicking the **BEDD-IN** button will open the new patient login screen.
- 2. Patient identifiers can be entered as they are now in RPMS:
  - By patient Last, First name Demo, Patient
  - By patient hospital number 999984
  - By date of birth MM/DD/YY or MM-DD-YYYY or M.D.YY
  - By first letter of Last name followed by the last four digits of SSN
- 3. After entering the patient identifier, either click the **Search** button with your mouse or press the "Tab" key on your keyboard. (The "Tab" key is the most efficient way to move through the fields on the form).

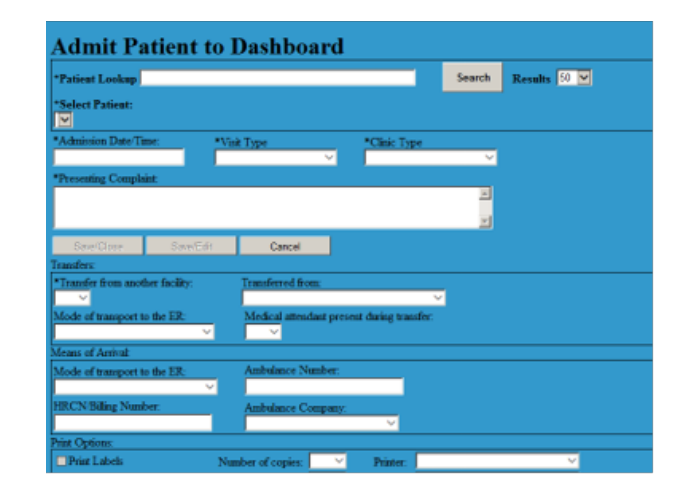

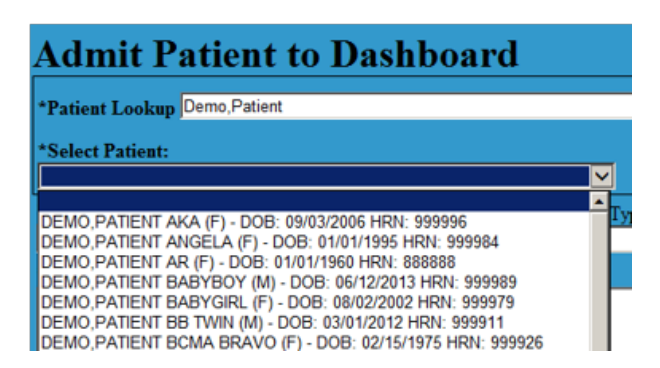

## Using BEDD IN

- 4. Clicking the down arrow next to the Select patient box will display the available patient to choose from or, hold down the "Alt" key and then press the <DownArrow> to access the list of results using only the keyboard.
- 5. Enter the patient arrival time.
- 6. Enter their Chief Complaint.
- For most patients, you can now click save/close to complete the registration process. The BEDD – IN button is preprogrammed to print patient labels when you save the patient registration.

#### TIU1018 Objects - New

| Object                         |                                                        |
|--------------------------------|--------------------------------------------------------|
| ER ADMIT PROV TIME/CAPTION     | Provider Time: SEP 12, 2017@06:55                      |
| ER ADMIT PROV TIME             | SEP 12, 2017@06:55                                     |
| ER ADMIT PROV W/CAPTION        | Provider: RICHARDS, MYRA D                             |
| ER ADMIT PROVIDER              | RICHARDS, MYRA D                                       |
| ER ADMIT TIME W/CAPTION        | Arrival Time: AUG 16, 2017@09:30                       |
| ER ADMIT TIME                  | AUG 16, 2017@09:30                                     |
| ER COMPLAINT W/CAPTION         | Presenting Complaint: testing bedd p2 i4 (beh-BEDD IN) |
| ER COMPLAINT                   | testing bedd p2 i4 (beh-BEDD IN                        |
| ER INITIAL ACUITY W/CAPTION    | Initial Acuity: 3                                      |
| ER INITIAL ACUITY              | 3                                                      |
| ER TRIAGE NURSE TIME W/CAPTION | Triage Nurse Time: SEP 12, 2017@06:54                  |
| ER TRIAGE NURSE TIME           | SEP 12, 2017@06:54                                     |
| ER TRIAGE NURSE W/CAPTION      | Triage Nurse w caption: Triage Nurse: HESS, BARBARA    |
| ER TRIAGE NURSE                | HESS,BARBARA                                           |

#### **Key Contact Information**

| Contact                                                            | Purpose                                                       | Links                                                                                                    |
|--------------------------------------------------------------------|---------------------------------------------------------------|----------------------------------------------------------------------------------------------------|
| ED Dashboard Office Hours                                          | Fielding questions on ED<br>Dashboard, implementation,<br>use | Watch for announcements on the following Listservs:<br>Electronic Health Record <u>EHR@LISTSERV.IHS.GOV</u><br>EHR Technical Staff <u>EHRTECH@LISTSERV.IHS.GOV</u> |
| RPMS Feedback                                                      | Enhancements requests                                         | https://www.ihs.gov/RPMS/index.cfm?module=feedback&op<br>tion=add&newquery=1                                                                                       |
| Listserv (EHR)                                                     | Share experiences and questions with other sites              | https://www.ihs.gov/listserv/                                                                                                    |
| Local CAC/ AREA IT/CMST<br>Help Desk                               | Set up/IIS support/Issues/<br>General Support                 | OIT Helpdesk - User Support (IHS) <u>Support@ihs.gov</u>                                                                                                    |
| Resource and Patient<br>Management (RPMS) Clinical<br>Applications | User manual<br>Technical Manual<br>Install Manual             | https://www.ihs.gov/rpms/index.cfm?module=Applications&<br>option=View&AC_ID=0                                                                                     |
| RPMS OIT Training                                                  | Training and Development –<br>Short Admit Recorded<br>Session | Recording can be found on the IHS Training site:<br><u>https://ihs.adobeconnect.com/admin/show-event-</u><br><u>catalog?folder-id=1547484315</u>                   |

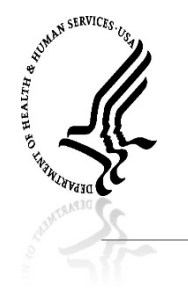

#### ED Dashboard

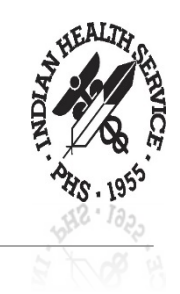

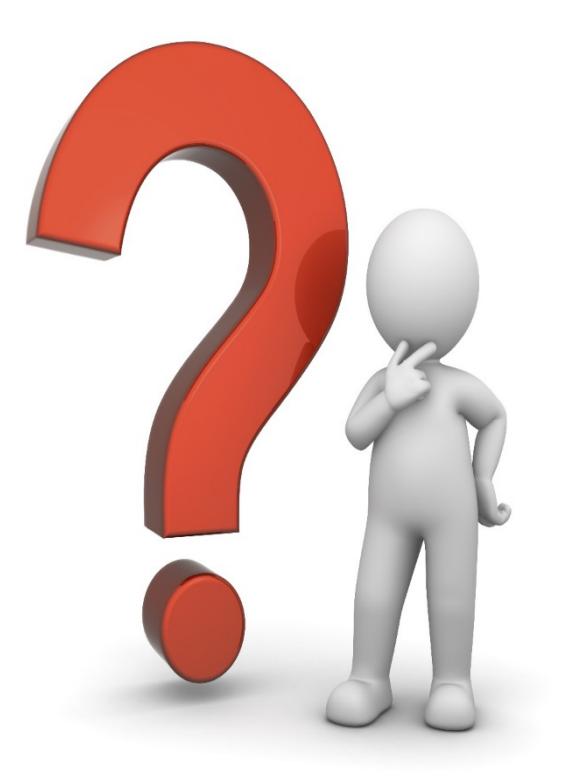